## 信州大学 市民開放授業 シラバスの検索方法

シラバス(授業内容の紹介)は、ホームページで閲覧できます。【4月1日から閲覧可】

シラバスの URL : https://campus-3.shinshu-u.ac.jp/syllabusj/Top

市民開放授業のホームページ https://www.shinshu-u.ac.jp/general/extension-courses/ からも閲覧できます。

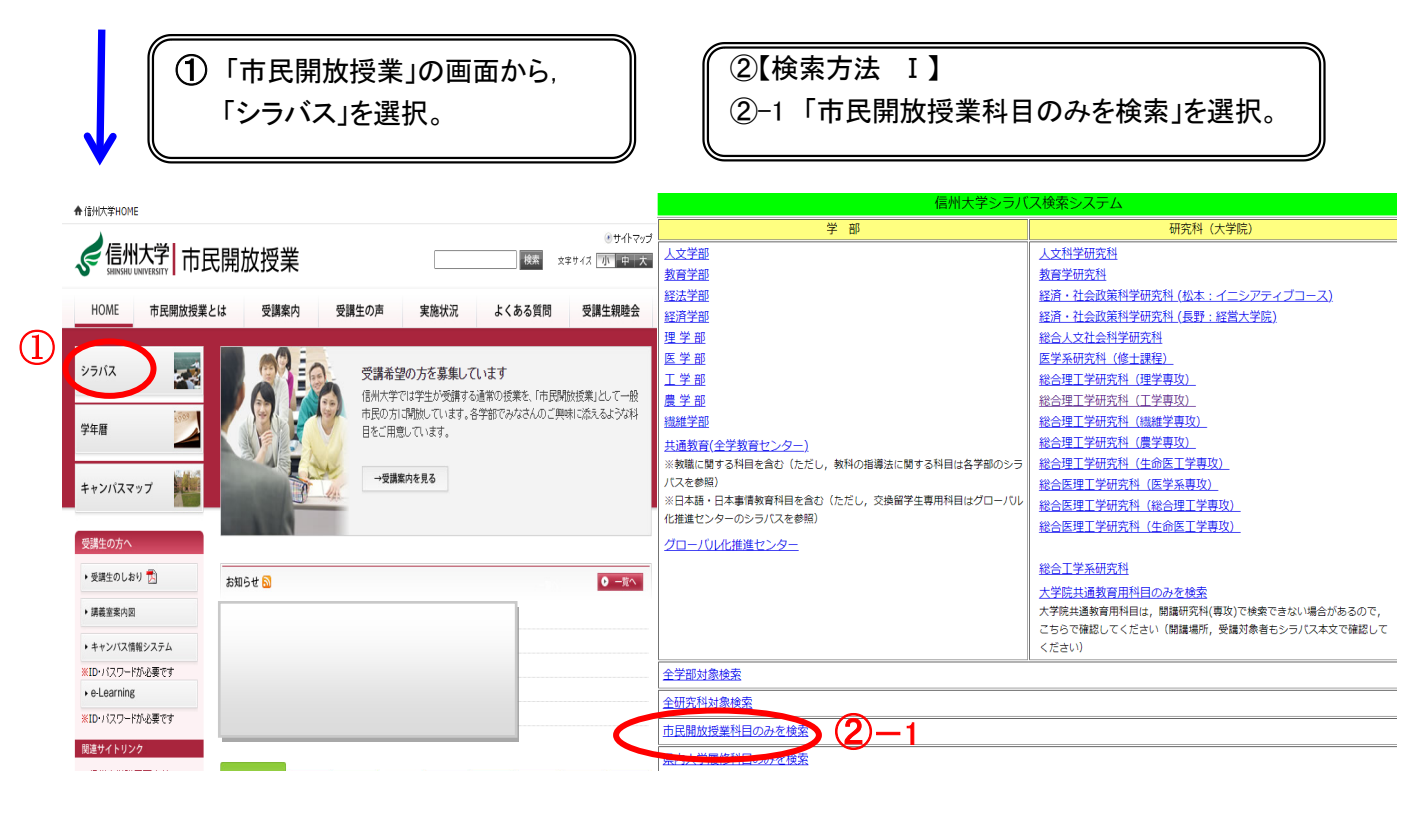

②-2 表示された画面で「開講部局・開講年度・開講期間・授業名の一部」等を指定し、「検索」を選択。
 ②-3 表示された一覧から「授業名」を選択すると、シラバスが表示される。

| シラバス検索                                                                                 |      |                                                                                  |                                                                                                    |                                 |                                                                                                    |                                                                                                    | シラバス表示                     |                       |                                                       |                                     |
|----------------------------------------------------------------------------------------|------|----------------------------------------------------------------------------------|----------------------------------------------------------------------------------------------------|---------------------------------|----------------------------------------------------------------------------------------------------|----------------------------------------------------------------------------------------------------|----------------------------|-----------------------|-------------------------------------------------------|-------------------------------------|
|                                                                                        |      |                                                                                  |                                                                                                    |                                 |                                                                                                    |                                                                                                    |                            |                       |                                                       | 市民開放授業                              |
| 検索条件を指定して「検索」をクリック                                                                     | クレエ  | ください                                                                             | (2)-2                                                                                                   | 開講年度                            | 2023年度                                                                                              | 登録コード                                                                                                    | G2B40302                   |                       |                                                       |                                     |
| 開講部局                                                                                   | (    | 共通教育(全学教育センター)▼                                                                  |                                                                                                    | 授業名                             | 出版メディアと江F<br>Church of Dublishin                                                                    | 板メディアと江戸文学<br>web of Dublishing modils and Jaconson Likeschurg in the Edda actived                              |                            |                       |                                                       |                                     |
|                                                                                        |      | 2023 年度(西暦)                                                                      |                                                                                                    | 相当教育                            | また<br>速水 香織                                                                                         | g meula anu Japane<br>副相当                                                                                       | se Literature in tr        | e cuo period          |                                                       |                                     |
| 的時中火                                                                                   |      |                                                                                  |                                                                                                    | 講義期間                            | 前期                                                                                                  | 曜日·時限                                                                                                    | 木2                         | 講義室                   | 共通教育56講義室                                             | 単位数                                 |
| 田神州自                                                                                   |      |                                                                                  |                                                                                                    | 対象学生                            | £                                                                                                   | 授業形態                                                                                                    | 講義                         | 備考                    | 【地域】                                                  | · · · ·                             |
| 曜日                                                                                     |      |                                                                                  |                                                                                                    | 授業で学べる「テーマ」                     | 地域運営、芸術文化                                                                                           | ;、環境共生、多文化1                                                                                                    | 發働                         |                       |                                                       |                                     |
| 時限                                                                                     |      | □1時限 □2時限 □3時限 □4時限 □5時限                                                         | □6時限 □7時限 □不定                                                                                           | 全字横断特別教育プログラム                   | クローバルコア人材                                                                                           | - パルコア人材養成コース · BASIC(日本理解)<br>************************************                                             |                            |                       |                                                       |                                     |
| 授業名                                                                                    |      |                                                                                  | 授業名の一部で検索します)                                                                                           | 江思)「唯口,时度」(講教室)9                | 学は文文される場合//のり                                                                                       | x9000 1417/04                                                                                                   | (時報ンステム) 12 19             | 10月 幸で雑館して            | 2014</td <td></td>                                    |                                     |
|                                                                                        |      |                                                                                  | 教員漢字氏名の一部で検索します)                                                                                        | (1)授業の達成目標                      | 1 # 0.0                                                                                             | 授業で得られる「                                                                                                    | 学位授与の方針」要                  | ξ ⇔                   | 【授業の達成                                                | [標]                                 |
| (姓と名の間には全角スペースを入れてくた                                                                   | どさい) |                                                                                  | 教員力ナ氏名の一部で検索します)                                                                                        |                                 | 大子Dト<br>学士の#                                                                                        | '<br>!号にふさわしい基礎:                                                                                                | 学力と専門的学力                   | ŧ                     | 記る時代・文化についての理解を                                       | 「深め、自ら問題意識を持                        |
| 授業の内容・計画                                                                               |      | []                                                                               | 「授業の内容・計画の一部で検索します」                                                                                     |                                 |                                                                                                    |                                                                                                    |                            | ¢.                    | って情報を扱うことができるように                                      | ಭನ.                                 |
| 计免受生                                                                                   |      |                                                                                  | (対象学生の一部で検索します)                                                                                         | (2)授業の概要                        | 江戸時代                                                                                                | 江戸時代、日本では、はじめて本格的な商業出版が行われるようになりました。そして、京都や大坂、江戸に買った大衆文化<br>したいた。エースやエアに乗ら続けたのままま、新たしたといけたかたの日本専門が、続きた時につかたのです。 |                            |                       |                                                       |                                     |
| 刘承子王                                                                                   |      | (対象子主の一部で快来しより)                                                                  |                                                                                                    |                                 | この授業                                                                                                | この授業では、主に江戸時代朝期に活動した版元(出版書辞)とその出版物を取り上げ、本屋同士の係わりや、本が出版され                                                        |                            |                       |                                                       |                                     |
|                                                                                        |      | C 始まる ▼                                                                          |                                                                                                    | るまでの過程等に注目し、当時の文化状況について考えてゆきます。 |                                                                                                    | ī.                                                                                                    |                            |                       |                                                       |                                     |
| <mark>市民開放授業</mark> 対象科目のみ                                                             |      | 対象科目のみ                                                                           |                                                                                                    | (3)授業のキーワード                     | (3)授業のキーワード         江戸時代、出版文化、古典籍                                                                   |                                                                                                    |                            |                       |                                                       |                                     |
| 県内大学優修科目 □対象科目のみ                                                                       |      |                                                                                  |                                                                                                    |                                 |                                                                                                    |                                                                                                    |                            |                       |                                                       |                                     |
| 大学院共通科目                                                                                |      | □対象科目のみ                                                                          | 象科目のみ                                                                                                   |                                 | 授業は                                                                                                 | 授業は、毎回出席することを前提とします。                                                                                            |                            |                       |                                                       |                                     |
|                                                                                        |      | I                                                                                |                                                                                                    |                                 | (その)                                                                                                | 際、欠席理由を証明す                                                                                                    | 59 3周日は、1099<br>「る書類の提出を求け | PRIC、担当教員<br>りることがありま | (まて)無いてく/ことい。<br>(す。)                                 |                                     |
| ロローカル・イノベーター復成コース<br>・グローグルコアメ材製成コース - BASIC                                           |      |                                                                                  |                                                                                                    | (11)授業に出席できない場合                 | 合の学修の補充 やむを<br>します                                                                                  | 得ない事情による欠席<br>。                                                                                                 | 諸者が学修の補充を                  | 目し出た場合、授              | 業資料を提供し、内容に関する質                                       | 間に対応することで補充                         |
|                                                                                        |      | □国際理解 □ グロー/ じレコア人材力蟹成<br>ア人材養成コース ・ A D V A N C E D<br>転送人材養成コース<br>デビイン」は養成コース | 【教科書】                                                                                                   | 適宜ブ<br>します                      | 透豆プリントを転布します。プリントには、多くの参考文財を掲載しますが、可能な限り附属図書館で閲覧できるものを使<br>します。特に購入の必要はありませんが、事前事後学習に、積極的に役立ててください。 |                                                                                                    |                            |                       |                                                       |                                     |
| ■ ● 要加速の場合はORA(件 □ ストラナシー・サインスが発展し一ス<br>□ ライフラリエイター 要成コース<br>□ ENGINE をNGINE ■ CENGINE |      |                                                                                  |                                                                                                    | 【参考書】                           | 今田洋.<br>橋口候                                                                                         | 三『江戸の本屋さん<br>之介『和本入門 千年                                                                                         | 近世文化史の側面。<br>5生きる書物の世界。    | (平凡社ライブ<br>(平凡社ライブ    | 'ラリー685, ISBN13:978-4-58<br>'ラリー, ISBN13:978-4-582-7( | 2-76685-1, 1300円)<br>5744-3, 1470円) |
| · · · · · · · · · · · · · · · · · · ·                                                  | -3   |                                                                                  |                                                                                                    | 【添付ファイル】                        | なし                                                                                                  |                                                                                                    |                            |                       |                                                       |                                     |
|                                                                                        |      |                                                                                  |                                                                                                    |                                 |                                                                                                    |                                                                                                    |                            |                       |                                                       |                                     |
| 2023 前期 G2B40604 知っておくべき知的財                                                            | 産と研究 | -)<br>(倫理の基本 松山 紀里 火5 共通教育(全学教育t<br>子 火5 -)                                      | -) k ( -) ( -) k ( -) k ( -) k ( -) k ( -) k ( -) k ( -) k ( -) k ( -) k ( -) k ( -) k ( -) k ( -) ( -) |                                 | -                                                                                                   |                                                                                                    |                            |                       |                                                       |                                     |
| 2023 前例 62841010(1010) 1010 1010 1010 1010 1010 1010                                   |      |                                                                                  |                                                                                                    |                                 |                                                                                                    |                                                                                                    |                            |                       |                                                       |                                     |
|                                                                                        |      |                                                                                  |                                                                                                    | -                               |                                                                                                    |                                                                                                    |                            |                       |                                                       |                                     |

②-4「印刷(PDF)」を選択すると、PDFファイルを表示し印刷が可能。
 ②-5「戻る」で一覧へ戻る。

## ③【検索方法 Ⅱ】

③-1「学部」を選択。 ③-2 表示された画面で,「開講年度・開講期間・授業名の一部」等を指定し, 「市民開放授業」にチェックを付け,「検索」を選択。

「山氏冊放技朱」にフェフラを内口、「快来」を送扒。

※「市民開放授業」にチェックを付けないと、開放しない授業も表示されるので注意。

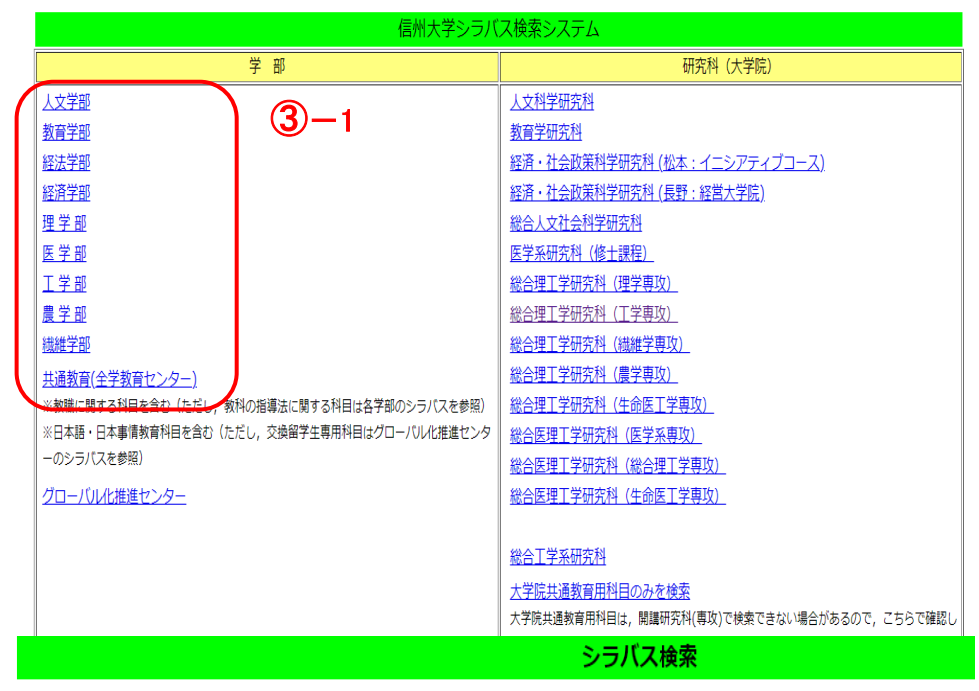

## 検索条件を指定して「検索」をクリックしてください。

**③**−2

| 開講部局                  |     | 人文学部                    |                     |  |  |  |
|-----------------------|-----|-------------------------|---------------------|--|--|--|
| 開講年度                  | 1   | 2023 年度(西暦)             |                     |  |  |  |
| 開講期間                  |     | □前期 □後期 □通年             |                     |  |  |  |
| 曜日                    |     | □月□火□水□木□金□土□不定         |                     |  |  |  |
| 時限                    |     | □1時限 □2時限 □3時限 □4時限 □5時 | 限 □6時限 □7時限 □不定     |  |  |  |
| 授業名                   |     |                         | (授業名の一部で検索します)      |  |  |  |
| 教員氏名                  |     |                         | (教員漢字氏名の一部で検索します)   |  |  |  |
| (姓と名の間には全角スペースを入れてくだ) | ±ι) |                         | (教員力ナ氏名の一部で検索します)   |  |  |  |
| 授業の内容・計画              |     |                         | (授業の内容・計画の一部で検索します) |  |  |  |
| 対象学生                  |     |                         | (対象学生の一部で検索します)     |  |  |  |
| 登録コード                 |     | で始まる 🗸                  |                     |  |  |  |
| 市民開放授業                |     | ☑対象科目のみ                 |                     |  |  |  |
| 県内大学履修科目              |     | 日対象科目のみ                 |                     |  |  |  |
| 大学院共通科目               |     | □対象科目のみ                 |                     |  |  |  |

|                | ローカル・イノベーター養成コース           |
|----------------|----------------------------|
|                | ・グローバルコア人材養成コース ・ BASIC    |
|                | □日本理解 □国際理解 □グローバルコア人材力養成  |
| 全学横断特別教育プログラム  | □グローバルコア人材養成コース ・ ADVANCED |
| (2021年度以降指定可能) | □環境マインド実践人材養成コース           |
| ※複数指定の場合はOR条件  | □ストラテジー・デザイン人材養成コース        |
|                | □ライフクリエイター養成コース            |
|                | ・ENGINE教育プログラム             |
| $\overline{}$  | □ ENGINE                   |
| 検索             | ·                          |

開講年度開講期間コード授業名教員氏名曜日・時限開講部局開講場所がかロード

<u>←検索TOPページへ</u>

<u>↑このページのトップへ</u>

以下「検索方法I」と同様。